# Employee Online - iCalendar (1 of 3)

| / |   |
|---|---|
|   |   |
| _ | L |
|   |   |

3

### Log in to Employee Online

|                                                             | EmployeeOnline           |
|-------------------------------------------------------------|--------------------------|
| Enter your Username and<br>Password and click on<br>'Login' | Login<br>▲ I<br>Password |
| 3                                                           | Login                    |

### Add New iCalendar

|                    | iCalendar Links  | Add New iCalenda | ır Link             | × |
|--------------------|------------------|------------------|---------------------|---|
| Click on Add New   |                  | Link description | My Nursing Calendar |   |
|                    | Add New          |                  | Cancel Add          |   |
| Give your Link a   | How to add a sha |                  |                     |   |
| name and click Add | iPhone / iPad    |                  |                     |   |
| name and click Add | iPhone / iPad    |                  |                     |   |

# 2

### Go to the Skills, Training & HR tab

| Click on the      | EmployeeO | line                    |           |            |            |
|-------------------|-----------|-------------------------|-----------|------------|------------|
| My Profile tab    |           |                         | Kostering | My Profile | Timesheets |
| with thome cas    | Skills    | ICalendar Links Add new |           |            |            |
| Then click on iCa | alendar   |                         |           |            |            |

## 4 The link will be displayed

This is the link required to be entered into the settings on your device - see next section for instructions depending on your individual devices Email the link to yourself using the email button 🔍

| iCalendar Links     |                                                                                                    |                  |
|---------------------|----------------------------------------------------------------------------------------------------|------------------|
| Add new             |                                                                                                    |                  |
| Name                | Link                                                                                                    | Actions          |
| My Nursing Calendar | https://uksvcs-healthroster-ext.allocatesoftware.com/EmployeeOnlineHealth/CLIENTSERVICES/ical/531bfd20-40d2-4a21-9372-c546abca9d29 |                  |
| 1                   |                                                                                                    | 1 - 1 of 1 items |

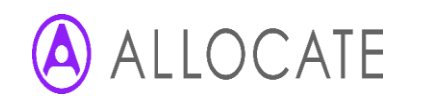

# Employee Online - iCalendar (2 of 3)

5

### Instructions for adding the Shared Calendar to your device

#### How to add a shared calendar to a device / application

#### iPhone / iPad

- 1. Go to Settings > Calendar > Add Account > Other > Add Subscribed Calendar.
- 2. Paste the link into the server address field and press 'Next'.
- 3. Leave all fields as they are (the description can be changed).
- 4. Press 'Save'.
- 5. The calendar will now be visible alongside the devices default calendar.

#### Android Devices

- 1. You will need a Gmail account in order for this to work.
- 2. Go to your Google calendar and under 'Other Calendars' choose to 'Add by URL'.
- 3. Enter the iCal address into the field provided and press 'Add Calendar'.
- 4. The calendar will now be available to view in the 'Other Calendars' section.

#### Please note:

Due to Google's calendar only refreshing every few days iCalendar information viewed through a Google calendar may be out of date.

#### Microsoft Outlook

- 1. Go to Calendar > Open Calendar > From Internet.
- 2. Paste the link into the location field and press 'OK'.
- 3. The calendar will now be available to view as an 'other' calendar.

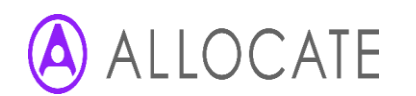

# Employee Online - iCalendar (3 of 3)

## 6 iPhone/iPad

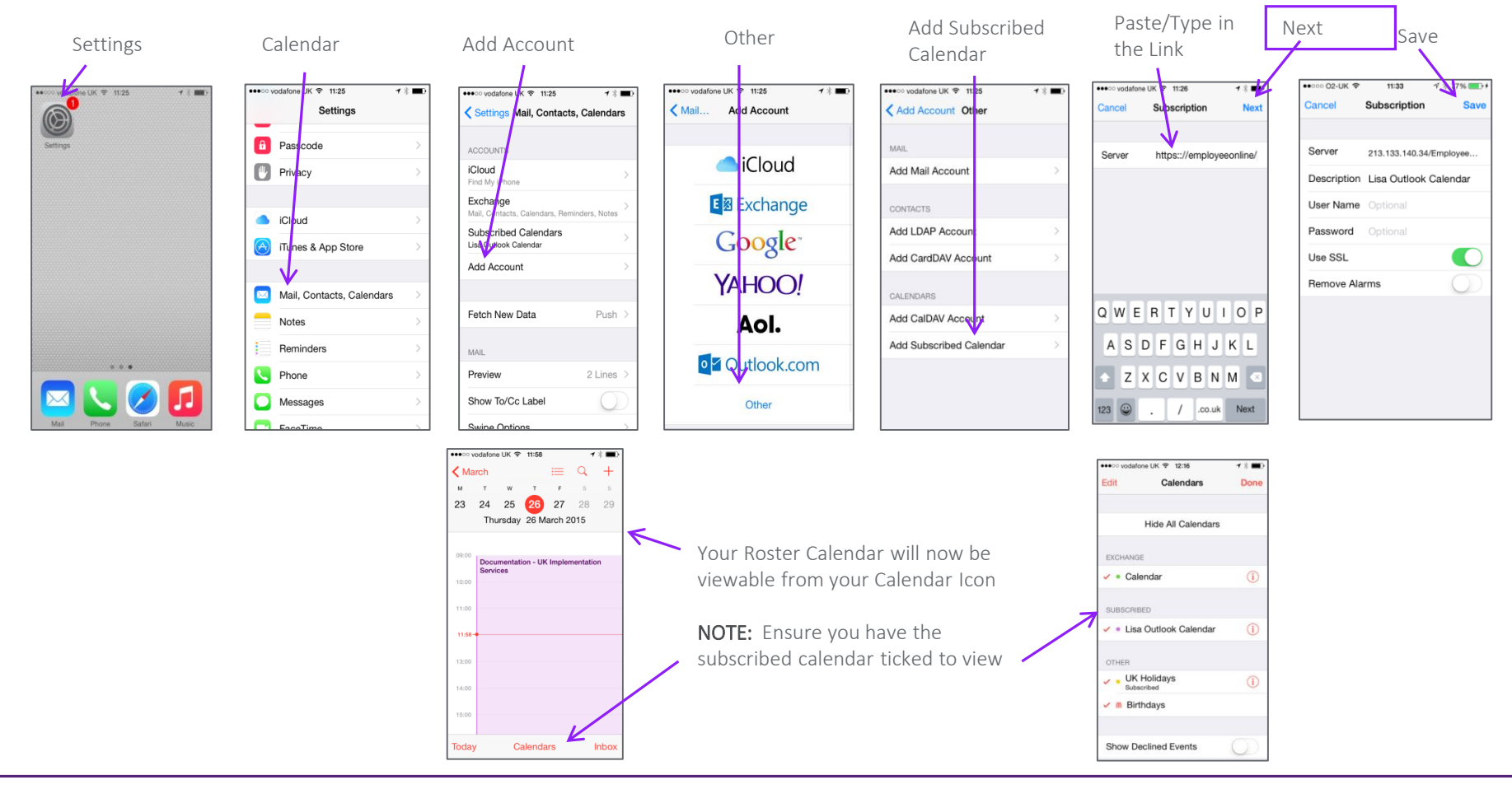

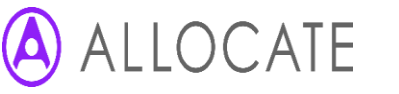

ALL7.0 August 2019